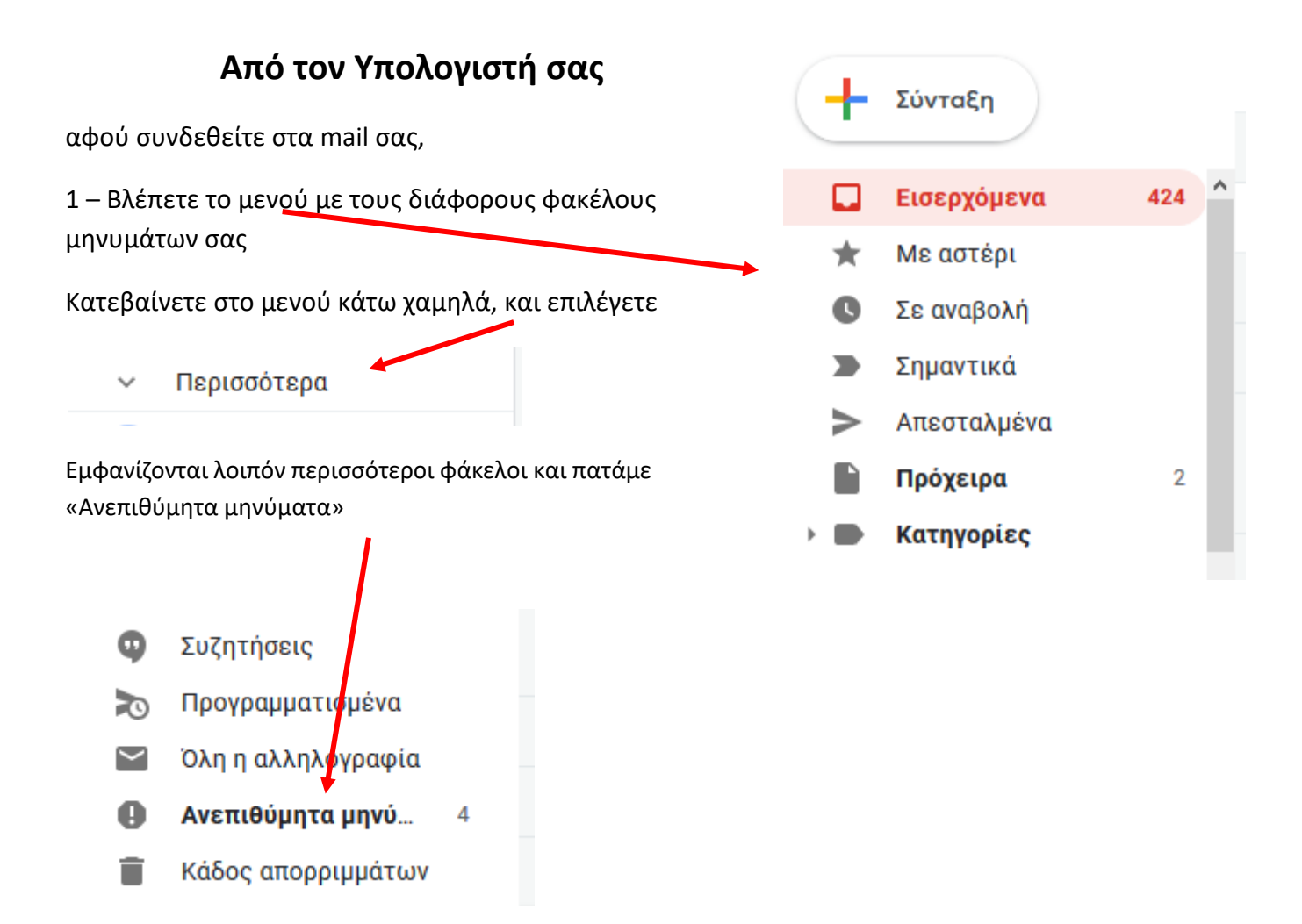

Εμφανίζονται τα μηνύματα που έχουν καταλήξει για οποιονδήποτε λόγο στα ανεπιθύμητα (spam): π.χ.

|   |   | -              |      | C          | :             |                       |                        |                      |                          |                        |                         |                         |              |             | 1-4      | από 4     | <      | >       | ۵                   |   |
|---|---|----------------|------|------------|---------------|-----------------------|------------------------|----------------------|--------------------------|------------------------|-------------------------|-------------------------|--------------|-------------|----------|-----------|--------|---------|---------------------|---|
| 3 | ^ |                |      |            | Т             | α μηνύματα που βρί    | ίσκονται στα<br>Διαγρο | ι Ανεπιθύ<br>αφή όλω | ύμητα για τ<br>ον των αν | περισσότε<br>επιθύμητο | ερες από 3<br>ων μηνυμά | 0 ημέρες θ<br>άτων τώρα | α διαγράα    | ρονται αι   | ντόματα  | 1.        |        |         |                     | ^ |
|   |   |                | X    | $\sum$     | Pinterest     |                       | 🏉 Fall nail            | s, Skin c            | are produ                | cts, and m             | iore Pins ti            | rending on              | Pinterest    | - Trendin   | g in hai | r and be  |        | 1       | 7 <mark>Ο</mark> κτ |   |
|   |   |                | Å    | $\sum$     | Ethan COS     | STA                   | Getting star           | rted with            | GeoTrack                 | <b>.</b> - logo Ge     | oTrack Tha              | ank you for             | using Gm     | ail POP F   | etcher   | Getting   |        |         | 4 Οκτ               |   |
|   |   |                | Å    | $\sum$     | Pinterest     |                       | You've got 1           | 15 new P             | Pins waitin              | g for you              | This just i             | in: 15 new F            | Pins! I love | e life quot | tes: Wit | hout co.  |        | 2       | 3 Οκτ               |   |
|   |   |                | Å    | $\sum$     | Wish          |                       | Για βρέφη,             | νεογένν              | ητα και πο               | αιδιάέκι               | πτωση 50-               | 90% σε παι              | πούτσια, τ   | παιχνίδια   | ι, σκηνέ | ές, μαξι  |        | :       | 2 Οκτ               |   |
| 4 |   | Χρησι<br>Διαχε | μοπα | οιούν<br>η | ται 7,13 GB ( | (47%) από το όριο των | 15 GB                  | Όροι - Α             | Απόρρητο ·               | Πολιτικές              | προγράμματ              | οç                      | Πρόσφ        | ατη δραστ   | ηριότητ  | α λογαρια | ισμού: | πριν αι | πό 11<br>ώρες       |   |

## Επιλέγουμε το μήνυμα που θέλουμε να δηλώσουμε ως μη ανεπιθύμητο:

| Τα μηνύματα που βρίσκονται στα Ανεπιθύμητα για περισσότερες από 30 ημέρες θα διαγράφονται αυτόματα.<br>Διαγραφή όλων των ανεπιθύμητων μηνυμάτων τώρα. |                |          |             |                                                                                                    |   |       |  |  |  |  |  |  |  |
|----------------------------------------------------------------------------------------------------|----------------|----------|-------------|----------------------------------------------------------------------------------------------------|---|-------|--|--|--|--|--|--|--|
| ł                                                                                                    | ☆              | $\sum$   | Pinterest   | Fall nails, Skin care products, and more Pins trending on Pinterest - Trending in hair and be      | : | 7 Окт |  |  |  |  |  |  |  |
|                                                                                                    | ☆              | $\Sigma$ | Ethan COSTA | Getting started with GeoTrack - logo GeoTrack Thank you for using Gmail POP Fetch 💿 📋              |   | C     |  |  |  |  |  |  |  |
|                                                                                                    | ☆              | $\sum$   | Pinterest   | You've got 15 new Pins waiting for you - This just in: 15 new Pins! I love life quotes: Without co | : | 3 Окт |  |  |  |  |  |  |  |
|                                                                                                    | $\frac{1}{24}$ | $\sum$   | Wish        | Για βρέφη, νεογέννητα και παιδιάέκπτωση 50-90% σε παπούτσια, παιχνίδια, σκηνές, μαξι               | : | 2 OKT |  |  |  |  |  |  |  |

## Και αφού το έχουμε επιλέξει, πατάμε το κουμπί «Μη ανεπιθύμητο»

| Μόνιμη διαγραφή | Μη ανεπιθύμητα 🔐 💽 🖿 🗄                                                                                                    | 1-4 από 4 <                    | >                                              | \$                              |
|-----------------|----------------------------------------------------------------------------------------------------|--------------------------------|------------------------------------------------|---------------------------------|
| Τα μηνύμ        | ματα που βρίσκονται στα Ανεπιθύμητα για περισσότερες από 30 ημέρες θα διαγρι<br>Διαγραφή όλων των ανεπιθύμητων μηνυμάτων τώρα. | άφονται αυτόματα.              |                                                |                                 |
| ∑ Pinterest     | Fall nails, Skin care products, and more Pins trending on Pinteres                                                             | t - Trending in h 💽 🧻          |                                                | C                               |
| ∑ Ethan COSTA   | Getting started with GeoTrack - logo GeoTrack Thank you for using G                                                            | mail POP Fetcher Getting       |                                                | 4 Οκτ                           |
| ∑ Pinterest     | You've got 15 new Pins waiting for you - This just in: 15 new Pins! I lo                                                       | ve life quotes: Without co     |                                                | 3 Окт                           |
| >> Wish         | Για βρέφη, νεογέννητα και παιδιάέκπτωση 50-90% σε παπούτσια                                                                    | , παιχνίδια, σκηνές, μαξι      |                                                | 2 Οκτ                           |
|                 | Mόνιμη διαγραφή<br>Το ρηγύμ<br>Σ Pinterest<br>Σ Ethan COSTA<br>Σ Pinterest<br>Σ Wish                                           | Μόνιμη διαγραφή Μη ανεταθύμητα | Μόνιμη διαγραφή Μη ανετιθύμητα Δ Δ 1-4 από 4 < | Μόνιμη διαγραφή Μη ανεττιθύμητα |

Τότε το μήνυμα θα μεταφερθεί στα εισερχόμενα.

## Από το κινητό

attil 4G at attil 3G (97)

99+

12

99+

49

2

99+

4

2

09:52

7 Οκτ

7 Οκτ

7 Οκτ

6 Οκτ

Μπαίνετε στα εισερχόμενά σας και επιλέγεται τις τρείς γραμμές ώστε να εμφανιστούν περισσότερες εργασίες

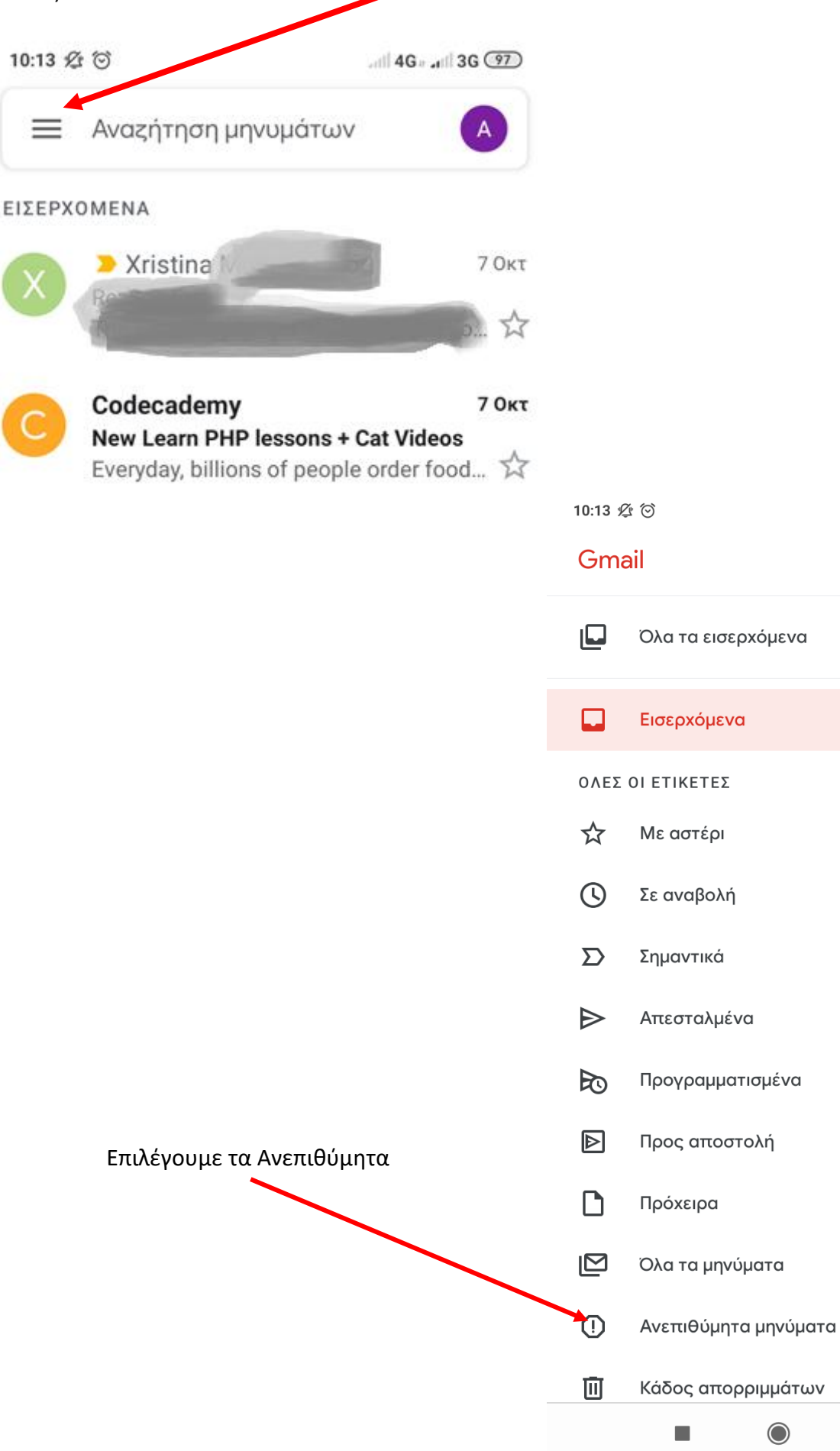

## Εμφανίζονται τα Ανεπιθύμητα:

| 10:13 🖉    | t ⊙ 4G #                                                                                               | 3G (97)                             |                                  |                |                                 |                                                                                       |
|------------|----------------------------------------------------------------------------------------------------|-------------------------------------|----------------------------------|----------------|---------------------------------|---------------------------------------------------------------------------------------|
|            | Αναξήτηση μηνυμάτων                                                                                    |                                     |                                  |                |                                 |                                                                                       |
| ΑΝΕΠΙΘ     | УМНТА МНИУМАТА                                                                                         |                                     |                                  |                |                                 |                                                                                       |
|            | Τα στοιχεία που βρίσκονται στα<br>Ανεπιθύμητα για περισσότερες από<br>ημέρες θα διαγράφονται αυτόματα. | 30                                  |                                  |                |                                 |                                                                                       |
|            | Άδειασμα Ανεπιθύμητων τώρα                                                                             |                                     |                                  | 10:13 <i>f</i> | Ö 1                             | atil  4Gar atil  3G (97)                                                              |
| 0          | Pinterest                                                                                              | 7 Οκτ                               |                                  | ÷              | 1                               | Μετακίνηση σε                                                                         |
|            | Trending in hair and beauty this week                                                                  | u ☆                                 |                                  | ΑΝΕΠΙΘ         | умнт,                           | Αναβολή                                                                               |
| 0          | Ethan COSTA<br>Getting started with GeoTrack<br>logo GeoTrack Thank you for using G                    | <b>4 Окт</b><br>m Ж                 |                                  | Ū              | Τα στ<br>Ανεπι<br>ημέρι         | Αλλαγή ετικετών                                                                       |
|            | Pinterest<br>You've got 15 new Pins waiting for yo                                                     | 3 Окт<br>ри                         |                                  |                | Άδεια                           | Προσθήκη αστεριού                                                                     |
|            | This just in: 15 new Pins! Hove life qu                                                                | IO 74                               |                                  |                | Pint€                           | Επισήμανση ως σημαντικής                                                              |
| 0          | Wish<br>Για βρέφη, νεογέννητα και παιδιά<br>Γεια σου Anna, Για βρέφη, νεογέννητ                        | <b>2 Окт</b><br><br>га 52           |                                  |                | <b>ジ Fa</b><br>Trend            | Σίγαση                                                                                |
|            |                                                                                                    |                                     |                                  |                | Etha<br>Gettir.,                | Αναφορά ως μη ανεπιθύμητης                                                            |
|            |                                                                                                    | +                                   |                                  |                | logo G                          | erTrack Thank you for using Gm 🛠                                                      |
|            |                                                                                                    |                                     |                                  | $\bigcirc$     | Pinter<br>You've                | rest 3 Οκτ<br>e got 15 new Pins waiting for you                                       |
|            | Πατάμε και επιλέγα                                                                                     | ουμε αυτό που θε                    | έλουμε να γίνει                  |                | i nis ju                        | ist in: 15 new Pins! I love life quo 🔀                                                |
| Ε<br>άθετα | πιθυμητό και από το μ<br>ες τελείες) αφού το αν                                                        | ενού που ενεργο<br>οίξουμε, επιλέγο | ποιείται, (τρεις<br>υμε «Αναφορά | !              | <b>Wish</b><br>Για βρ<br>Γεια σ | <b>2 Οκτ</b><br><b>έφη, νεογέννητα και παιδιά</b><br>ου Anna, Για βρέφη, νεογέννητα 🛣 |
|            |                                                                                                    | ως μη ι                             | ανεπιθύμητης»                    |                |                                 |                                                                                       |

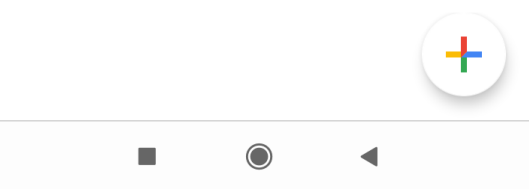